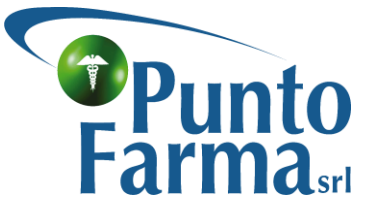

Servizi Informatici

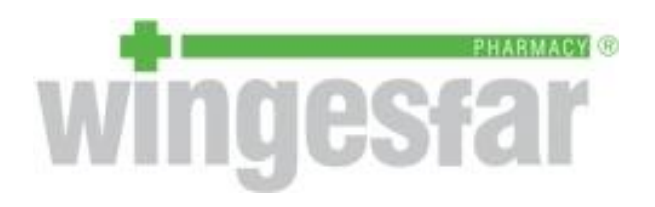

# **RICETTA ELETTRONICA – MANUALE D'USO**

Sede legale: Via A. Grandi, 18 - 25125 Brescia Sedi operative: Via A. Grandi, 41 bis/43 - 25125 Brescia Via A. Aglio, 25 – 26100 Cremona Via Falcone Borsellino, 24 – 30037 Gardigiano di Scorzè (VE)

### Flusso

Il paziente, come sempre, dovrà recarsi dal medico prescrittore.

Il medico avrà l'obbligo di memorizzare la prescrizione del paziente su di una piattaforma regionale (SAR). Tale prescrizione verrà istantaneamente verificata e controllata onde evitare errori formali.

A questo punto il medico consegnerà al paziente la consueta ricetta rossa che conterrà oltre ai consueti formalismi anche un codice numerico (NRE) stampato anche in formato barcode. A completo regime la ricetta rossa verrà sostituita da un comune foglio bianco, detto "promemoria" che conterrà tutti i dati della prescrizione. In altro a sinistra (nella ricetta rossa) e in basso a sinistra (nel promemoria) il medico stamperà anche un ulteriore codice numerico (codice di identificazione) che indicherà che abbiamo di fronte una ricetta **dematerializzata** per la quale sussiste l'**obbligo** della sua gestione in modalità elettronica.

Anche «lato farmacia», come per il medico, ci sarà un controllo istantaneo sul farmaco erogato dalla farmacia al fine di verificare la corrispondenza con il farmaco prescritto.

Qui di seguito verranno presentati i vari casi che si possono presentare in farmacia in regime di ricetta elettronica.

#### 1. Ricetta erogata completamente

Come prima operazione occorrerà passare il codice fiscale preso dalla tessera sanitaria e successivamente l'NRE. Ci troveremo di fronte ad questa finestra

| Ricetta elettro        | onica                               |              |         |               |                   |         |                          |                                                    | - 6        | ) 🛛          |
|------------------------|-------------------------------------|--------------|---------|---------------|-------------------|---------|--------------------------|----------------------------------------------------|------------|--------------|
| F1<br>Conferma         | obot Sospendi Dettaglio             | Stampa Stam  | pa Esci |               |                   |         |                          |                                                    |            |              |
| Prodotti pr            | rescritti dal medico:               |              |         |               |                   |         |                          | G                                                  | <b>)</b> [ | <b>b</b> 😽   |
| Codice                 | Descrizione                         | Quant        | Prezzo  | Pr.Rimb.      | Carico Ass Nota   | a Tk    | Classe Giacenz CF Medico |                                                    |            | <u>^</u>     |
| 038834329              | PANTOPRAZOLO MG*14CPR 40            | MG 2         | 7,79    | 0,00          | 001/              | 048 esP | A 9 MDCMDC69B18L781      |                                                    |            |              |
| Procorizion            | or 0E004100000110 Parianter DIE     |              |         |               |                   |         |                          |                                                    |            |              |
| Esenzion               | ne: 3C2                             | ALTIO ANDREA |         |               |                   |         | Tipo vendita per esenzi  | one '3C2':                                         |            | $\mathbf{x}$ |
| Medico:                | MDCMDC69B18L781K                    |              |         |               |                   |         | F - ESENTE               | /                                                  |            | ~            |
| Data:                  | 04/01/2014 Giorni:                  | 28           |         |               |                   |         |                          |                                                    |            |              |
|                        |                                     |              |         |               |                   |         |                          |                                                    |            |              |
| Iquivalenti            | i non disponibili                   |              |         |               |                   |         |                          | <b>∞</b> €                                         | )          | <b>1</b> 🕅   |
| Equivalenti<br>Sel Qta | i non disponibili.<br>Sosp Prodotto |              | Prezzo  | Carico ass. 💌 | Giacenza Scadenza | Minsan  | n Forma farmaceutica     | Solution (1) ≤ 1 ≤ 1 ≤ 1 ≤ 1 ≤ 1 ≤ 1 ≤ 1 ≤ 1 ≤ 1 ≤ | 2          | <b>b</b>   🏟 |

La finestra propone nella parte in alto la prescrizione del medico (2 Pantoprazolo), nella parte centrale i dati relativi al paziente (cognome e nome), il codice esenzione, il codice fiscale del medico, la data di compilazione. Sempre nella parte centrale, ma a destra, l'utente dovrà indicare solo la prima volta il tipo ricetta da abbinare al codice esenzione (3C2 viene abbinato ad una ricetta esente). Nella parte in basso vengono evidenziati gli eventuali prodotti equivalenti. La farmacia a questo punto prenderà in carico la ricetta con il tasto F1 in alto a sinistra e procederà a passare il primo prodotto con il lettore.

Verrà subito proposto l'inserimento del codice di targatura che dovrà essere letto anch'esso. Questa operazione andrà effettuata anche per la seconda confezione di Pantoprazolo.

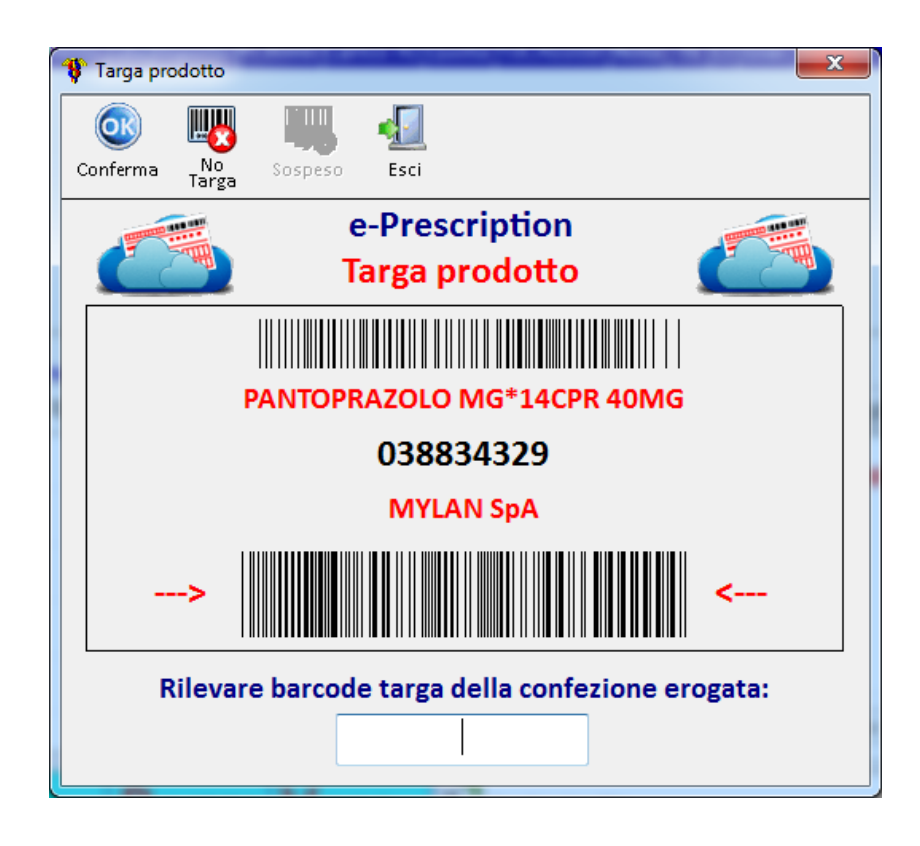

In ultima battuta il programma di vendita chiederà di rilevare i 2 barcode in alto a destra della ricetta rossa, questo operazione avrà senso finchè avremo di fronte una ricetta rossa poi con i promemoria non sarà più necessario rilevare questi codici.

| Inserire barcode per ricetta elettronica                   |                                                              |  |  |  |  |  |  |  |  |
|------------------------------------------------------------|--------------------------------------------------------------|--|--|--|--|--|--|--|--|
| e-Prescription - barcode<br>ricetta rossa cartacea         |                                                              |  |  |  |  |  |  |  |  |
| Ricetta elettronica num                                    | ero 0500A1000000110                                          |  |  |  |  |  |  |  |  |
| Rilevare i due barcode in alto a de che si sta gestendo in | estra della ricetta rossa cartacea<br>modalita' elettronica. |  |  |  |  |  |  |  |  |
| Primo barcode                                              | Secondo barcode                                              |  |  |  |  |  |  |  |  |
|                                                            |                                                              |  |  |  |  |  |  |  |  |
|                                                            | ESC: abbandona                                               |  |  |  |  |  |  |  |  |

A questo punto i farmaci sono stati erogati e una finestra avvisa automaticamente la corrispondenza fra prescritto ed esitato

| 🂔 Ricetta elettr | onica VENETO                                                 |                           |                         |              |                     |                        |                    |                              |          | × |
|------------------|--------------------------------------------------------------|---------------------------|-------------------------|--------------|---------------------|------------------------|--------------------|------------------------------|----------|---|
| Trasmis. Sa      | Anagraf. Stampa<br>Anagraf. Stampa<br>Promem. Contributo Esc | i                         |                         |              |                     |                        |                    |                              |          |   |
| – Prescrizi      | one nr. 0500A1000000110                                      |                           |                         |              | Erog                | ato                    |                    |                              |          |   |
| Paziente:        | PRTNDR75B8L407V                                              |                           |                         |              | Tipo v              | endita:                | ESENTE             |                              |          |   |
|                  | PIERETTO ANDREA                                              |                           |                         |              | Data e              | evasione:              | 01/02/2014         |                              |          |   |
| Medico:          | MDCMDC69B18L781K                                             |                           |                         |              |                     |                        | sono trasco        | rsi 28 gg dalla prescrizione |          |   |
| Data:            | 04/01/2014                                                   |                           |                         |              |                     |                        | 15 50              |                              | -        |   |
| Econziono        | . 302                                                        |                           |                         |              | valore              | ricetta:               | 15,58              |                              |          |   |
| Esenzione        | . 502                                                        |                           |                         |              | Quota               | assistito:             | 0,00 (0,00 +       | 0,00)                        |          |   |
| Prodotti pr      | rescritti dal medico:                                        | Quantita'                 | 🔍 🔛                     |              | Prodot<br>Stato     | ti erogati:<br>Codice  | Targatura          | Descrizione                  | Q 🛛      |   |
| 038834329        | PANTOPRAZOLO MG*14CPR 40MG                                   | 1                         |                         |              |                     | 038834329              | 1111111111         | PANTOPRAZOLO MG*140          | CPR 40MG | 5 |
| 038834329        | PANTOPRAZOLO MG*14CPR 40MG                                   | 1                         | $\odot$                 |              | Ø                   | 038834329              | 2222222222         | PANTOPRAZOLO MG*140          | CPR 40MG | 7 |
|                  |                                                              |                           |                         | Ŧ            | •                   | 17                     |                    |                              |          | 7 |
|                  | <br>Verificare la co                                         | > II presc<br>rrettezza c | ritto e l'<br>della pre | erog<br>scri | gato cor<br>zione e | rispondon<br>premere F | o <<br>1 per invia | are i dati.                  |          |   |

#### 2. Ricetta erogata parzialmente e chiusa

Vale quanto detto sopra per l'aggancio al prescrizione fatta dal medico sfruttando CF e NRE

| Ricetta elettr                                        | ronica          |                                                                                           |                                                                                                    |                                                   |                     |                                                                      |                               |                                     |                            |                                                                    |                                                                                                    |                     |        |          |          |
|-------------------------------------------------------|-----------------|-------------------------------------------------------------------------------------------|----------------------------------------------------------------------------------------------------|---------------------------------------------------|---------------------|----------------------------------------------------------------------|-------------------------------|-------------------------------------|----------------------------|--------------------------------------------------------------------|----------------------------------------------------------------------------------------------------|---------------------|--------|----------|----------|
|                                                       | 2               |                                                                                           | P                                                                                                    | Ŕ                                                 |                     | <b>4</b>                                                             |                               |                                     |                            |                                                                    |                                                                                                    |                     |        |          |          |
| onferma <sup>R</sup>                                  | CODOT           | Erogazione                                                                                | Dettaglio                                                                                                    | Stampa                                            | Promem.             | ESCI                                                                 |                               |                                     |                            |                                                                    |                                                                                                    |                     |        |          |          |
| Prodotti pr                                           | rescri          | tti dal m                                                                                 | edico:                                                                                                    |                                                   |                     |                                                                      |                               |                                     |                            |                                                                    |                                                                                                    |                     |        | Q        | <b>5</b> |
| Codice                                                | Des             | crizione                                                                                  |                                                                                                    | Qu                                                | uant                | Prezzo                                                               | Pr.Rimb                       | . Carico                            | Ass Nota                   | Tk C                                                               | lasse Giacenz CF Medico                                                                                                    |                     |        |          |          |
| 026089108                                             | B AUG           | <b>MENTIN</b>                                                                             | OS 12BUST875MG                                                                                                    | +1251                                             | 2                   | 10,20                                                                | 7,90                          | )                                   | 4,60                       | es A                                                               | 1 MDCMDC69                                                                                                    | B18L781             |        |          |          |
|                                                       |                 |                                                                                           |                                                                                                    |                                                   |                     |                                                                      |                               |                                     |                            |                                                                    |                                                                                                    |                     |        |          |          |
|                                                       |                 |                                                                                           |                                                                                                    |                                                   |                     |                                                                      |                               |                                     |                            |                                                                    |                                                                                                    |                     |        |          |          |
| Prescrizion                                           | ne: 050         | DA100000                                                                                  | 0120 Paziente: PIEI                                                                                                    | RETTO AN                                          | NDREA               |                                                                      |                               |                                     |                            |                                                                    |                                                                                                    |                     |        |          |          |
|                                                       |                 |                                                                                           |                                                                                                    |                                                   |                     |                                                                      |                               |                                     |                            |                                                                    |                                                                                                    |                     |        |          |          |
| Esenzion                                              | ne:             | 3C3                                                                                       |                                                                                                    |                                                   |                     |                                                                      |                               |                                     |                            |                                                                    | Tipo vendita p                                                                                                    | er esenzione '3C3': |        |          | - 🏹      |
| Esenzion<br>Medico:<br>Data:                          | ne:             | 3C3<br>MDCMDC<br>28/01/20                                                                 | 69B18L781K<br>14 Giorni:                                                                                                    | 4                                                 |                     |                                                                      |                               |                                     |                            |                                                                    | Tipo vendita p<br>E - ESENTE                                                                                                    | er esenzione '3C3': | •      | ~        | V        |
| Esenzion<br>Medico:<br>Data:                          | ne:             | 3C3<br>MDCMDC<br>28/01/20                                                                 | 69B18L781K<br>14 Giorni:                                                                                                    | 4                                                 |                     |                                                                      |                               |                                     |                            |                                                                    | Tipo vendita p<br>E - ESENTE                                                                                                    | er esenzione '3C3': | T      | ~        | ~        |
| Esenzion<br>Medico:<br>Data:                          | ne:             | 3C3<br>MDCMDC<br>28/01/20<br>ppo: An                                                      | 69B18L781K<br>14 Giorni:<br>noxicillina+acido                                                                                                 | 4<br>o clavula                                    | anico 875           | 5+125mg 1                                                            | L2 unita' uso                 | oorale                              |                            |                                                                    | Tipo vendita p                                                                                                    | er esenzione '3C3': | •      | <b>~</b> | ×<br>    |
| Esenzion<br>Medico:<br>Data:<br>Equivalent<br>Sel Qta | ti, Gru         | 3C3<br>MDCMDC<br>28/01/20<br>ppo: An                                                      | 69B18L781K<br>L4 Giorni:<br>noxicillina+acido<br>to                                                                                           | 4<br>o clavula                                    | anico 875           | 5+125mg 1<br>Prezzo                                                  | L2 unita' uso<br>Carico ass.  | o orale<br>v Giacenza               | Scadenza                   | Minsan                                                             | Tipo vendita p<br>E - ESENTE                                                                                                    | er esenzione '3C3': | •      | <b>~</b> | ×<br>    |
| Esenzion<br>Medico:<br>Data:<br>Equivalent            | ti, Gru<br>Sosp | 3C3<br>MDCMDC<br>28/01/20<br>ppo: An<br>Prodot<br>Amoxici                                 | 69B18L781K<br>L4 Giorni:<br>noxicillina+acido<br>to<br>illina ac cla mg*12l                                                                   | 4<br>o clavula                                    | anico 875           | 5+125mg 1<br>Prezzo<br>7,90                                          | L2 unita' uso<br>Carico ass.  | ⊂ orale<br>▼ Giacenza<br>2          | Scadenza                   | <b>Minsan</b><br>03674401                                          | Forma farmaceutica                                                                                                    | er esenzione '3C3': | •<br>× | <b>~</b> | ×<br>    |
| Esenzion<br>Medico:<br>Data:<br>Equivalent            | ti, Gru<br>Sosp | 3C3<br>MDCMDC<br>28/01/20<br>ppo: An<br>Prodot<br>Amoxici<br>Clavulir                     | 69B18L781K<br>L4 Giorni:<br>noxicillina+acido<br>to<br>Illina ac cla mg*12l<br>*12bust 875mg+12                                               | 4<br>o clavula<br>bust<br>25mg                    | anico 875           | 5+125mg 1<br>Prezzo<br>7,90<br>7,90                                  | L2 unita' uso<br>Carico ass.  | © orale<br>© Giacenza<br>2<br>2     | <b>Scadenza</b><br>04/2015 | <b>Minsan</b><br>03674401<br>02613819                              | Forma farmaceutica<br>SOSPENSIONE ORALE<br>SOSPENSIONE ORALE                                                                                     | er esenzione '3C3': | •      | <b>~</b> | ×<br>    |
| Esenzion<br>Medico:<br>Data:<br>Equivalent            | ti, Gru<br>Sosp | 3C3<br>MDCMDC<br>28/01/20<br>ppo: An<br>Prodot<br>Amoxici<br>Clavulir<br>Augmer           | 69B18L781K<br>14 Giorni:<br>hoxicillina+acido<br>to<br>Illina ac cla mg*12l<br>*12bust 875mg+12i<br>tin*os 12bust875m                         | 4<br>o clavula<br>bust<br>25mg<br>ng+125m         | anico 875<br>g      | 5+125mg 1<br>Prezzo<br>7,90<br>7,90<br>10,20                         | 1.2 unita' uso<br>Carico ass. | o orale<br>♥Giacenza<br>2<br>2<br>1 | <b>Scadenza</b><br>04/2015 | Minsan<br>03674401<br>02613819<br>02608910                         | Forma farmaceutica<br>SOSPENSIONE ORALE<br>SOSPENSIONE ORALE<br>SOSPENSIONE ORALE<br>SOSPENSIONE ORALE                                           | er esenzione '3C3': | •      | <b>~</b> | ×<br>    |
| Esenzion<br>Medico:<br>Data:<br>Equivalent<br>Sel Qta | ti, Gru<br>Sosp | 3C3<br>MDCMDC<br>28/01/20<br>ppo: An<br>Prodot<br>Amoxici<br>Clavulir<br>Neodup           | 69B18L781K<br>14 Giorni:<br>hoxicillina+acido<br>to<br>llina ac cla mg*12l<br>*12bust 875mg+12<br>tin*os 12bust875m<br>lamox*12bust 875m      | 4<br>bust<br>25mg<br>mg+125m<br>mg+125m           | anico 875<br>g      | 5+125mg 1<br>Prezzo<br>7,90<br>7,90<br>10,20<br>7,90                 | 1.2 unita' uso<br>Carico ass. | v Giacenza<br>2<br>2<br>1<br>1      | <b>Scadenza</b><br>04/2015 | Minsan<br>03674401<br>02613819<br>02608910<br>02614119             | Forma farmaceutica<br>SOSPENSIONE ORALE<br>SOSPENSIONE ORALE<br>SOSPENSIONE ORALE<br>SOSPENSIONE ORALE<br>SOSPENSIONE ORALE                      | er esenzione '3C3': | •      | <b>a</b> | ×<br>    |
| Esenzion<br>Medico:<br>Data:<br>Cquivalent<br>Rel Qta | ti, Gru<br>Sosp | 3C3<br>MDCMDC<br>28/01/20<br>ppo: An<br>Prodot<br>Amoxici<br>Clavulir<br>Neodup<br>Mondes | 69B18L781K<br>14 Giorni:<br>noxicillina+acido<br>to<br>Illina ac cla mg*12i<br>*12bust 875mg+12<br>tin*os 12bust875m<br>lamox*12bust 875mg+12 | 4<br>bust<br>25mg<br>ng+125mg<br>ng+125mg<br>25mg | anico 875<br>g<br>g | 5+125mg 1<br>Prezzo<br>7,90<br>7,90<br>10,20<br>7,90<br>7,90<br>7,90 | L2 unita' uso<br>Carico ass.  | Giacenza<br>2<br>2<br>1<br>1<br>0   | Scadenza<br>04/2015        | Minsan<br>03674401<br>02613819<br>02608910<br>02614119<br>03684702 | Forma farmaceutica<br>SOSPENSIONE ORALE<br>SOSPENSIONE ORALE<br>SOSPENSIONE ORALE<br>SOSPENSIONE ORALE<br>SOSPENSIONE ORALE<br>SOSPENSIONE ORALE | er esenzione '3C3': | •      | <b>~</b> |          |

In questo esempio il paziente chiederà di chiudere la ricetta con un unico pezzo nonostante la ricetta ne preveda due. Dopo aver preso in carico la ricetta con il tasto F1, il farmacista passerà in serie il codice ministeriale del farmaco, il relativo codice di targatura, il tasto F5 (per chiudere la ricetta anticipatamente con un pezzo) e i due codici della ricetta rossa. Comparirà quindi la consueta finestra per verificare la corrispondenza fra prescritto ed esitato

| Dicatta alatteorica VENETO                                                                                                    |                      |                                                          |
|----------------------------------------------------------------------------------------------------|----------------------|----------------------------------------------------------|
| Kicetta elettronica venero       Image: Salva     Anagraf.       Stampa Promem.     Contributo       Esci                                                                                                    |                      |                                                          |
| Prescrizione nr. 0500A100000120                                                                                                    | Erogato              |                                                          |
| Paziente: PRTNDR75B8L407V                                                                                                    | Tipo vendita:        | ESENTE                                                   |
| PIERETTO ANDREA                                                                                                    | Data evasione:       | 01/02/2014                                               |
| Medico: MDCMDC69B18L781K                                                                                                    |                      | sono trascorsi 4 gg dalla prescrizione                   |
| Data: 28/01/2014                                                                                                    | Valore ricetta:      | 10,20                                                    |
| Esenzione: 3C3                                                                                                    | Quota assistito:     | 2,30 (0,00 + 2,30)                                       |
| Prodotti prescritti dal medico: 🔍 🕵 🤘                                                                                                    | Prodotti erogati:    | Q 🖪 🕷                                                    |
| Codice Descrizione Quantita' Stato                                                                                                    | Stato Codice         | Targatura Descrizione F                                  |
| 026089108 AUGMENTIN*OS 12BUST875MG+125M 1                                                                                                    | 026089108            | 1515151511 AUGMENTIN*OS 12BUST875MG+125M 1               |
| ATTENZIONE!!! Non sono stati<br>Verificare la correttezza della presci                                                                                                    | erogati tutti i prod | lotti prescritti.<br>F1 per inviare i dati.              |
|                                                                                                    | na i dati (E1) e     | e confermare quindi con il tasto                         |
| Enter il fatto che la ricetta è stata chiusa e che<br>Augmentin.                                                                                                    | il paziente acc      | etta di avere un solo pezzo di                           |
| Enter il fatto che la ricetta è stata chiusa e che<br>Augmentin.                                                                                                    | il paziente acc      | etta di avere un solo pezzo di                           |
| Come di consueto, bastera trasmettere in regic<br>Enter il fatto che la ricetta è stata chiusa e che<br>Augmentin.<br>Ricetta parziale Ricetta parziale                                                                                                    | il paziente acc      | etta di avere un solo pezzo di           0500A1000000120 |
| <ul> <li>Come di consueto, bastera trasmettere in regic<br/>Enter il fatto che la ricetta è stata chiusa e che<br/>Augmentin.</li> <li>Ricetta parziale</li> <li>Ricetta parziale</li> <li>Non tutti i prodotti prescritti sono stati erogati.<br/>Come si intende procedere (Esc torna alla scherma</li> </ul> | ta precedente)?      | etta di avere un solo pezzo di           0500A1000000120 |
| Come di consueto, bastera trasmettere in regic<br>Enter il fatto che la ricetta è stata chiusa e che<br>Augmentin.<br>Ricetta parziale<br>Non tutti i prodotti prescritti sono stati erogati.<br>Come si intende procedere (Esc torna alla scherma<br>Operazioni possibili                                      | il paziente acc      | etta di avere un solo pezzo di          0500A1000000120  |

Erogo i prodotti dichiarati e sospendo la ricetta per i restanti.

Esco senza erogare con possibilita' di rifare la ricetta.

## 3. Ricetta erogata parzialmente e chiusa

Sfruttiamo il caso precedente e invece di chiudere la ricetta con un solo pezzo, ipotizziamo di sospendere il secondo pezzo ordinandolo appositamente per il paziente.

Nell'ultima immagine, rispetto al caso precedente, occorrerà scegliere l'opzione qui di seguito evidenziata

| Ricet | a parziale                                                                                                    | 0500A1000000120 |
|-------|----------------------------------------------------------------------------------------------------|-----------------|
| Non t | ıtti i prodotti prescritti sono stati erogati.                                                                                                    |                 |
| Come  | si intende procedere (Esc torna alla schermata precedente)?                                                                                                    |                 |
| Come  | si intende procedere (Esc torna alla schermata precedente)?<br>Operazioni possibili                                                                                                    |                 |
| Come  | si intende procedere (Esc torna alla schermata precedente)?<br>Operazioni possibili<br>Chiudo ricetta parziale,il paziente vuole solo i prodotti erogati.                                                                      |                 |
| Come  | si intende procedere (Esc torna alla schermata precedente)?<br>Operazioni possibili<br>Chiudo ricetta parziale,il paziente vuole solo i prodotti erogati.<br>Erogo i prodotti dichiarati e sospendo la ricetta per i restanti. |                 |

Non mi resterà che procedere all'ordine del prodotto (tramite sospeso, o comunque nella modalità che la farmacia utilizza per riordinare un farmaco) e chiudere la vendita.

Quando il prodotto è disponibile in magazzino e il paziente si ripresenta in farmacia per il ritiro del secondo pezzo, occorrerà ripassare il codice fiscale e l'NRE. La finestra mi ricorda che la ricetta deve essere completata con un pezzo di Augmentin (fare attenzione al piccolo orologio prima della quantità rimanente da erogare)

| Ricetta elettre                                      | ronica                              | i. in the local sector of the local sector of |                                                                                                    |                                                         |                   |                                                                      |                              |                                          |                       |                                                                         |                                                                 |                                                                                             | _         | _           |   | _        |          |
|------------------------------------------------------|-------------------------------------|----------------------------------------------------------------------------------------------------|----------------------------------------------------------------------------------------------------|---------------------------------------------------------|-------------------|----------------------------------------------------------------------|------------------------------|------------------------------------------|-----------------------|-------------------------------------------------------------------------|-----------------------------------------------------------------|---------------------------------------------------------------------------------------------|-----------|-------------|---|----------|----------|
| F1<br>onferma                                        | Robot a                             | Sospendi<br>rogazione Dettagl                                                                                                    | io                                                                                                    | 浇<br>Stampa                                             | Stampa<br>Promem. | esci                                                                 |                              |                                          |                       |                                                                         |                                                                 |                                                                                             |           |             |   |          |          |
| rodotti pr                                           | rescrit                             | ti dal medico                                                                                                    | :                                                                                                    |                                                         |                   |                                                                      |                              |                                          |                       |                                                                         |                                                                 |                                                                                             |           |             |   | Q        | <b>I</b> |
| Codice                                               | Desc                                | rizione                                                                                                    |                                                                                                    | Qu                                                      | ant               | Prezzo                                                               | Pr.Rimb                      | . Caric                                  | o Ass Nota            | Tk Cla                                                                  | asse Giace                                                      | nz CF Medico                                                                                |           |             |   |          | ~        |
| <mark>026089108</mark>                               | B AUG                               | MENTIN*OS 12                                                                                                    | BUST875MG+1                                                                                                    | 1251 🕫                                                  | )1                | 10,20                                                                | 7,90                         | )                                        | 2,30                  | es A                                                                    |                                                                 | 1 MDCMDC6                                                                                   | 9B18L781  |             |   |          |          |
| Prescrizion                                          | ne: 0500                            | A1000000120 P                                                                                                    | aziente: PIERE                                                                                                    | etto an                                                 | IDREA             |                                                                      |                              |                                          |                       |                                                                         | Ti                                                              | o vendita                                                                                   | ner esenz | ione '3C3': |   |          |          |
| Esenzion<br>Medico:<br>Data:                         | ne: 3<br>N<br>2                     | C3<br>//DCMDC69B18/<br>8/01/2014                                                                                                    | .781K<br>Giorni:                                                                                                  | 4                                                       |                   |                                                                      |                              |                                          |                       |                                                                         | E                                                               | ESENTE                                                                                      |           |             | • | ~        | ~        |
| Esenzion<br>Medico:<br>Data:<br>quivalent            | ne: 3<br>N<br>2<br>ti, Gruț         | C3<br>MDCMDC69B18i<br>8/01/2014<br>ppo: Amoxici                                                                                                    | .781K<br>Giorni:<br>Ilina+acido d                                                                                 | 4<br>clavula                                            | nico 875          | 5+125mg 1                                                            | .2 unita' uso                | oorale                                   |                       |                                                                         | E                                                               | ESENTE                                                                                      |           |             | • |          | ♥        |
| Esenzion<br>Medico:<br>Data:<br>quivalent            | ne: 3<br>N<br>2<br>ti, Gruț<br>Sosp | IC3<br>MDCMDC69B18I<br>8/01/2014<br>ppo: Amoxici<br>Prodotto                                                                                                    | .781K<br>Giorni:<br>Ilina+acido d                                                                                 | 4<br>clavula                                            | nico 875          | 5+125mg 1<br>Prezzo                                                  | .2 unita' uso<br>Carico ass. | o orale<br>v Giacenza                    | a Scadenza            | Minsan                                                                  | E -                                                             | ESENTE                                                                                      |           |             | • | <b>~</b> | ▼<br>    |
| Esenzion<br>Medico:<br>Data:<br>quivalent<br>el Qta  | ne: 3<br>N<br>2<br>ti, Grup<br>Sosp | C3<br>MDCMDC69B18I<br>8/01/2014<br>ppo: Amoxici<br>Prodotto<br>Amoxicillina ad                                                                                                    | .781K<br>Giorni:<br>Ilina+acido c                                                                                 | 4<br>clavula                                            | nico 875          | 5+125mg 1<br>Prezzo<br>7,90                                          | .2 unita' uso<br>Carico ass. | o orale<br>Giacenzz<br>2                 | a Scadenza            | <b>Minsan</b><br>036744011                                              | Forma fa                                                        | ESENTE<br>armaceutica                                                                       |           |             | - |          | ♥<br>    |
| Esenzion<br>Medico:<br>Data:<br>quivalent<br>iel Qta | ne: 3<br>M<br>2<br>ti, Grup<br>Sosp | C3<br>IDCMDC698188<br>8/01/2014<br>Prodotto<br>Amoxicillina ar<br>Clavulin*12bu                                                                                                    | .781K<br>Giorni:<br>Ilina+acido d<br>c cla mg*12bu<br>st 875mg+125                                                | 4<br>clavula<br>ist                                     | nico 875          | 5+125mg 1<br>Prezzo<br>7,90<br>7,90                                  | .2 unita' uso<br>Carico ass. | o orale<br>▼ Giacenza<br>2<br>2          | a Scadenza<br>04/2015 | <b>Minsan</b><br>036744011<br>026138192                                 | Forma fa<br>SOSPENS<br>SOSPENS                                  | ESENTE<br>armaceutica<br>BIONE ORALE<br>BIONE ORALE                                         |           |             | - |          |          |
| Esenzion<br>Medico:<br>Data:<br>quivalent<br>rel Qta | ne: 3<br>M<br>2<br>ti, Grup<br>Sosp | C3<br>NDCMDC69B18I<br>8/01/2014<br>Prodotto<br>Amoxicillina ar<br>Clavulin*12bu<br>Augmentin*os                                                                                                    | .781K<br>Giorni:<br>Ilina+acido c<br>c cla mg*12bu<br>st 875mg+125<br>12bust875mg                                 | 4<br>clavula<br>ist<br>img<br>+125mg                    | nico 875          | 5+125mg 1<br>Prezzo<br>7,90<br>7,90<br>10,20                         | .2 unita' use<br>Carico ass. | o orale<br>Giacenzz<br>2<br>2<br>1       | 9 Scadenza<br>04/2015 | <b>Minsan</b><br>036744011<br>026138192<br>026089108                    | E-<br>Forma fa<br>SOSPENS<br>SOSPENS<br>SOSPENS                 | ESENTE<br>Armaceutica<br>SIONE ORALE<br>SIONE ORALE                                         |           |             | • |          |          |
| Esenzion<br>Medico:<br>Data:<br>quivalent<br>iel Qta | ne: 3<br>M<br>2<br>ti, Grup<br>Sosp | C3<br>IDCMDC69B18I<br>8/01/2014<br>Prodotto<br>Amoxicillina ar<br>Clavulin*12bu<br>Augmentin*os<br>Neoduplamox*                                                                                                    | .781K<br>Giorni:<br>Ilina+acido c<br>c cla mg*12bu<br>st 875mg+125<br>12bust875mg<br>12bust 875mg                 | 4<br>clavula<br>ist<br>img<br>c+125mg<br>g+125mg        | nico 875<br>8     | 5+125mg 1<br>Prezzo<br>7,90<br>7,90<br>10,20<br>7,90                 | .2 unita' uso<br>Carico ass. | Giacenzz<br>Giacenzz<br>2<br>1<br>1      | a Scadenza<br>04/2015 | Minsan<br>036744011<br>026138192<br>026089108<br>026141198              | E -<br>Forma fa<br>SOSPENS<br>SOSPENS<br>SOSPENS<br>SOSPENS     | ESENTE<br>ESENTE<br>SIONE ORALE<br>SIONE ORALE<br>SIONE ORALE<br>SIONE ORALE                |           |             | • |          |          |
| Esenzion<br>Medico:<br>Data:<br>quivalent<br>iel Qta | ne: 3<br>M<br>2<br>ti, Grup<br>Sosp | C3<br>NDCMDC69B18I<br>8/01/2014<br>Prodotto<br>Amoxicillina au<br>Clavulin*12bu<br>Augmentin*os<br>Neoduplamox*<br>Mondex*12bu                                                                                                    | .781K<br>Giorni:<br>Ilina+acido o<br>c cla mg*12bu<br>st 875mg+125<br>12bust875mg<br>12bust 875mg<br>st 875mg+125 | 4<br>clavula<br>ist<br>img<br>g+125mg<br>g+125mg<br>img | nico 875<br>8     | 5+125mg 1<br>Prezzo<br>7,90<br>7,90<br>10,20<br>7,90<br>7,90<br>7,90 | .2 unita' uso<br>Carico ass. | © orale<br>▼Giacenza<br>2<br>1<br>1<br>0 | a Scadenza<br>04/2015 | Minsan<br>036744011<br>026138192<br>026089108<br>026141198<br>036847022 | Forma fa<br>SOSPENS<br>SOSPENS<br>SOSPENS<br>SOSPENS<br>SOSPENS | ESENTE<br>ESENTE<br>SIONE ORALE<br>SIONE ORALE<br>SIONE ORALE<br>SIONE ORALE<br>SIONE ORALE |           |             | • |          |          |

Prendere in carico la ricetta (F1), passare il codice ministeriale e il codice di targatura dell'Augmentin e inviare l'informazione che la ricetta è stata chiusa definitivamente con il tasto F1. Infine procedere con la chiusura della vendita.

5

## 4. Ricetta scaduta

In questo caso si propone il caso di un paziente che si presenta in farmacia oltre i 30 giorni dalla data in cui il medico ha compilato la ricetta. Passando il CF e l'NRE la finestra propone la prescrizione del medico (2 Efexor). Nella parte centrale vengono evidenziati che sono trascorsi 33 giorni dalla data di compilazione. In questo caso il tasto F1 in alto a sinistra è disabilitato e non sarà quindi possibile prendere in carico la ricetta. In questo caso il paziente dovrà ritornare dal proprio medico che ha sua volta dovrà procedere a creare una nuova prescrizione.

| 🕴 Ricetta elett                               | ronica                        | L description of the local data                                             |                  |                  |                      |             |          |            |                                     |                                 |            |     | O X        |
|-----------------------------------------------|-------------------------------|-----------------------------------------------------------------------------|------------------|------------------|----------------------|-------------|----------|------------|-------------------------------------|---------------------------------|------------|-----|------------|
| F1<br>Conferma                                | abot S                        | ospendi<br>Dettaglio                                                        | Stampa           | Stampa<br>Promem | esci                 |             |          |            |                                     |                                 |            |     |            |
| Prodotti p                                    | rescritt                      | i dal medico:                                                               |                  | Tronicin.        |                      |             |          |            |                                     |                                 |            | Q   | <b>B</b> 🕅 |
| Codice                                        | Descr                         | rizione                                                                     | Qu               | ant              | Prezzo               | Pr.Rimb     | . Caric  | o Ass Nota | Tk Cla                              | sse Giacenz CF Medico           |            |     | A          |
| 02883106                                      | 7 EFEX                        | OR*10CPS 150MG RP                                                           |                  | 2                | 9,91                 | 8,0         | 1        | 3,80       | es A                                | 4 MDCMDC69B1                    | 8L781I     |     |            |
| – Prescrizior<br>Esenzion<br>Medico:<br>Data: | ne: 0500A<br>ne: n<br>M<br>30 | A1000000080 Paziente: CO<br>essuno<br>IDCMDC69B18L781K<br>0/12/2013 Giorni: | GNOME N<br>33    | IOME             |                      |             |          |            |                                     | Tipo vendita (no<br>N - NORMALE | esensione) | •   | *          |
| Equivalen                                     | ti, Grup                      | po: Venlafaxina 150m                                                        | g 10 uni         | ta' uso or       | ale rp               | Casilon and | Ginner   | - Condonna | Minner                              | Forma forma aution              | 1          | X Q |            |
| Sei Qta                                       | Sosp                          |                                                                             |                  |                  | Frezzo               | Carico ass. | Glacenza | Scadenza   | winsan                              | Porma farmaceutica              |            |     |            |
|                                               |                               | FTOVOR" LUCDS I SUMA PD                                                     |                  |                  | 0 01                 | 1 00        |          |            | 0.78831067                          |                                 |            |     |            |
|                                               |                               | Venlafaxina mg*10cps 15                                                     | Omg rp           |                  | 9,91<br>8,01         | 1,90        | 4        |            | 028831067                           | CAPSULE                         |            |     |            |
|                                               |                               | Venlafaxina mg*10cps 15<br>Venlafaxina teva*10cps 15                        | Omg rp<br>50mg r |                  | 9,91<br>8,01<br>8,01 | 1,90        | 4        |            | 028831067<br>038615163<br>038500195 | CAPSULE<br>CAPSULE<br>CAPSULE   |            |     | E          |

## 5. Ricetta errata/forzata

Si vuole qui esporre il caso in cui si vuole forzare la prescrizione del medico <u>nei casi di</u> <u>urgenza</u>. Il medico ha prescritto un Olpress\*28cpr riv 10mg, la farmacia ne è sprovvista e dispone invece di Olmetec\*28cpr riv 10mg.

Il sistema al passaggio del farmaco segnala l'incongruenza fra prescritto ed esitato, come qui di seguito riportato

|                                              |                                  | -                             | _                                                                                                    |            | X        |
|----------------------------------------------|----------------------------------|-------------------------------|----------------------------------------------------------------------------------------------------|------------|----------|
|                                              |                                  |                               |                                                                                                    |            |          |
| Trasmis, Salva Anagraf, Stampa Contri        | buto Esci                        |                               |                                                                                                    |            |          |
| Promem.                                      |                                  |                               |                                                                                                    |            |          |
| Prescrizione nr. 0500A1000000                | 40                               | Erogato                       |                                                                                                    |            |          |
| Paziente: PRTNDR75B8L407V                    |                                  | Tipo vendita:                 | PLURIPRESCRIZIONE ESENTE                                                                                                    |            |          |
| PIERETTO ANDREA                              |                                  | Data evasione:                | 01/02/2014                                                                                                    |            |          |
| Medico: MDCMDC69B18L781K                     |                                  |                               | sono trascorsi 17 gg dalla prescrizione                                                                                                    |            |          |
| Data: 15/01/2014                             |                                  | Valore ricetta:               | 17,64                                                                                                    |            |          |
| Esenzione: A31                               |                                  | Quota assistito:              | 0,00 (0,00 + 0,00)                                                                                                    |            |          |
| Prodotti prescritti dal medico:              | Q B                              | M Prodotti erogati:           |                                                                                                    | 0. 🖪       |          |
| Cadiaa                                       | Quantita' State                  | A State Cadice                | Toursture Descriptions                                                                                                    | - 4447     |          |
| 036026019 OLPRESS*28CPR RIV 10MG             |                                  |                               | 1111111111 OI METEC*28CPR RIV 10M0                                                                                                    |            | 1        |
| 036026019 OLPRESS*28CPR RIV 10MG             | 1                                |                               |                                                                                                    | -<br>-     | -        |
| 036026019 OLPRESS*28CPR RIV 10MG             | 1                                |                               |                                                                                                    |            |          |
|                                              |                                  |                               |                                                                                                    |            |          |
|                                              |                                  |                               |                                                                                                    |            |          |
|                                              |                                  |                               |                                                                                                    |            |          |
|                                              |                                  |                               |                                                                                                    |            | -        |
| L                                            |                                  | ~ (                           | 11                                                                                                    |            | <u> </u> |
| AT                                           |                                  | lifferenze fre il process     | itte e l'execute                                                                                                    |            |          |
| Verific                                      | are la correttezza della pre     | escrizione e premere          | F1 per inviare i dati                                                                                                    |            |          |
|                                              |                                  |                               |                                                                                                    |            |          |
| 6.                                           |                                  |                               |                                                                                                    |            |          |
| e-Prescriptio                                | 'n                               |                               |                                                                                                    |            |          |
|                                              |                                  |                               |                                                                                                    |            |          |
|                                              | ATTENZIONEIII                    |                               |                                                                                                    |            |          |
|                                              | ATTENZIONE                       |                               |                                                                                                    |            |          |
|                                              | Nella ricetta sono pre           | senti prodotti                |                                                                                                    |            |          |
|                                              | NON corrisponde                  | nti fra prescritto            | ed erogato                                                                                                    |            |          |
|                                              | evidenziati dalla X ros          | isa!                          |                                                                                                    |            |          |
|                                              |                                  |                               |                                                                                                    |            |          |
| -                                            | Confermi comuna                  | ue l'erogazione               | della ricetta?                                                                                                    |            |          |
|                                              | contentin contailq               | de l'elogazione               | dena ricetta.                                                                                                    |            |          |
|                                              | In caso di conferma v            | erra' chiesto di sne          | cificare                                                                                                    |            |          |
|                                              | la causale di sostituzi          | one                           | cincurc                                                                                                    |            |          |
|                                              | la causale ul sostituzi          | one.                          |                                                                                                    |            |          |
|                                              | <b>C</b>                         |                               |                                                                                                    |            |          |
|                                              | 51                               | NO                            |                                                                                                    |            |          |
|                                              |                                  |                               | ]                                                                                                    |            |          |
| ×                                            |                                  |                               |                                                                                                    |            |          |
| 40 Secolizza la consele                      |                                  | The sector                    | A CONTRACTOR OF A CONTRACTOR OF |            | x        |
|                                              | Coloria I                        | In a second to the            |                                                                                                    |            |          |
| Causale per sostituzione del prodotto 0360   | Selezionare la causa             | ile per sostituzione pi       | odotto                                                                                                    |            |          |
|                                              | 27011 OLWIETEC ZOURK RIV IU      | 7/10                          |                                                                                                    |            |          |
|                                              | un codico AIC, riferito allo -t  | a farmada proceditta del      | nodico, ma cho il farmanista ritiana aià ar                                                                                                    | alornata - |          |
| l codice AIC inserito nel campo si mensce ad | ta una sostituzione di farmaco   | prevista per legge, ricpett   | neuro, ma che il farmacista ritiene più ag                                                                                                    |            |          |
| Il codice prestazione inserito nel campo à   | stato variato dall'erogatore spe | cialistico rispetto a quant   | o prescritto dal medico                                                                                                    |            |          |
| in cource prestazione insento nei campo e    | stato vanato dan erogatore spe   | isionistico rispetto a qualit | o presentto dar medico.                                                                                                    |            |          |

#### 6. Domande e risposte

**Non funziona l'ADSL come mi devo comportare?** La priorità assoluta è fornire il farmaco al paziente. Per cui anche nel caso in cui dovesse mancare l'ADSL l'erogazione deve avvenire. Poi successivamente, al ritorno del segnale ADSL, verrà presa in carico la prescrizione e confermato al sistema centrale la consegna dei medicinali.

**Il prodotto sospeso non arriverà entro i 30 giorni dalla data medico, come fare?** La ricetta elettronica avrà validità di 30 giorni, scaduti i quali il paziente dovrà necessariamente recarsi dal proprio medico per farsi fare un'altra ricetta.

Ho ordinato dei prodotti per un paziente, è possibile che vada presso un'altra farmacia per il ritiro? Assolutamente no, quando la ricetta è stata presa in carico, la chiusura può avvenire solo in quella stessa farmacia per cui non è possibile che il paziente si rivolga in altra struttura.

I miei lettori non leggono il codice di targatura, posso fare a meno di passarlo? Il codice di targatura è un'informazione che viene richiesta dalla Regione, occorre verificare con PuntoFarma che il lettore sia idoneo alla lettura di quel codice, in alternativa occorrerà munirsi di un lettore più evoluto.

I medici non stanno ancora dematerializzando le ricette, cosa si deve fare? I medici sono stati tutti formati e i loro gestionali sono stati tutti aggiornati per adempiere alle disposizioni regionali. La farmacia gestirà tali ricette in maniera tradizionale.

Su richiesta del paziente ho chiuso la ricetta con un solo pezzo, nel pomeriggio lo stesso cliente si è ripresentato in farmacia per reclamare il secondo pezzo. La ricetta, sempre entro i 30 giorni, può essere annullata e ri-erogata, ovviamente occorrerà fare attenzione alle giacenze del magazzino e all'emissione dello scontrino fiscale

**Il medico ha sbagliato la prescrizione, posso intervenire io direttamente?** La prescrizione non è assolutamente modificabile dalla farmacia, possiamo però chiamare telefonicamente il medico e chiedere l'annullamento della ricetta associata a quell'NRE e chiedere l'emissione di una nuova ricetta con un altro NRE